# アプリ利用手順書

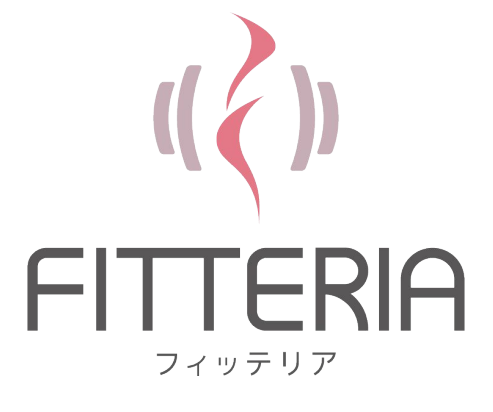

## アプリでできること

## 1. 施設の利用管理や習慣化・サポートコンテンツ

| マシンの予約          | ジムへの入室               | 身体状態の記録 | ナンラインフィットネス動画<br>の視聴 |
|-----------------|----------------------|---------|----------------------|
| アプリから<br>マシンを予約 | アプリから入室キーを<br>起動して開錠 | 体重の記録   | アプリから<br>会員限定動画を視聴   |
| P4~             | P5~                  | P10へ    | P12へ                 |

## 施設の利用管理や習慣化・サポートコンテンツ

マシン予約

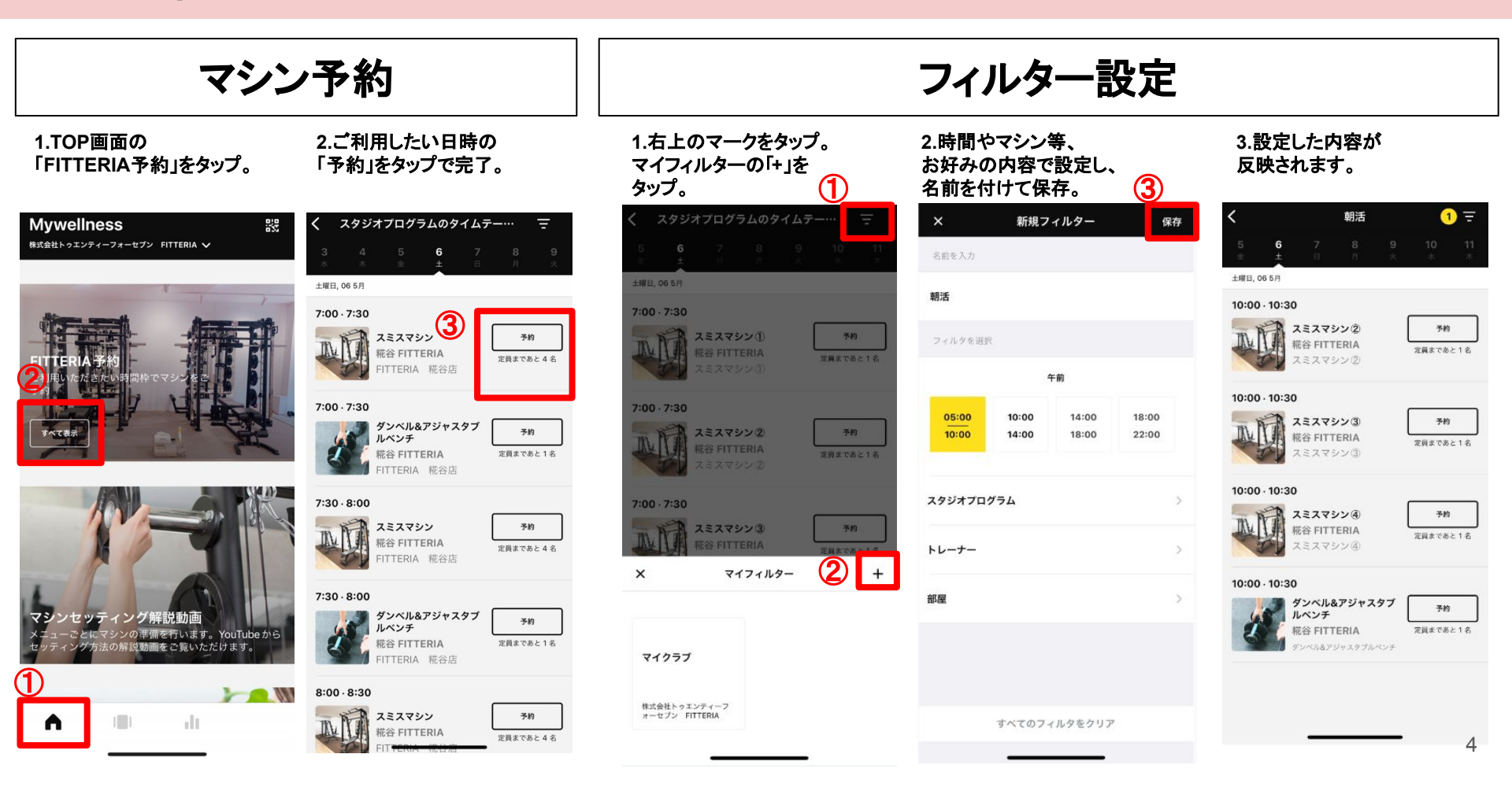

## ジムの入室 鍵解錠

#### 1.TOP画面の 「鍵を開錠」をタップ

2.LINEに登録中のメアドとPWを 入力してログイン。 または「LINEアプリで ログイン」し認証をする。 3.FITTERIAのトークルーム から「開錠」を選択する。 ※メッセージ通り初期設定を 行ってください。

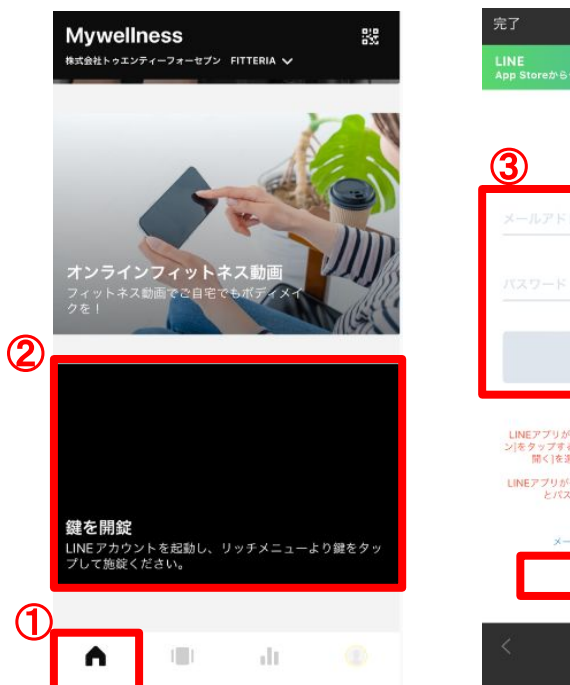

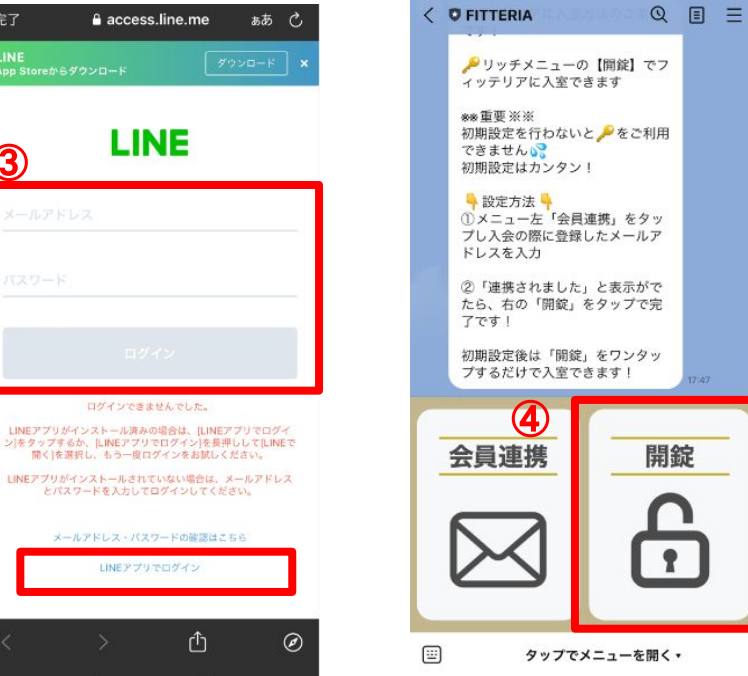

# トレーニングサポートや記録

トレーニング開始の流れ

## アプリを使ってトレーニングをスタート!

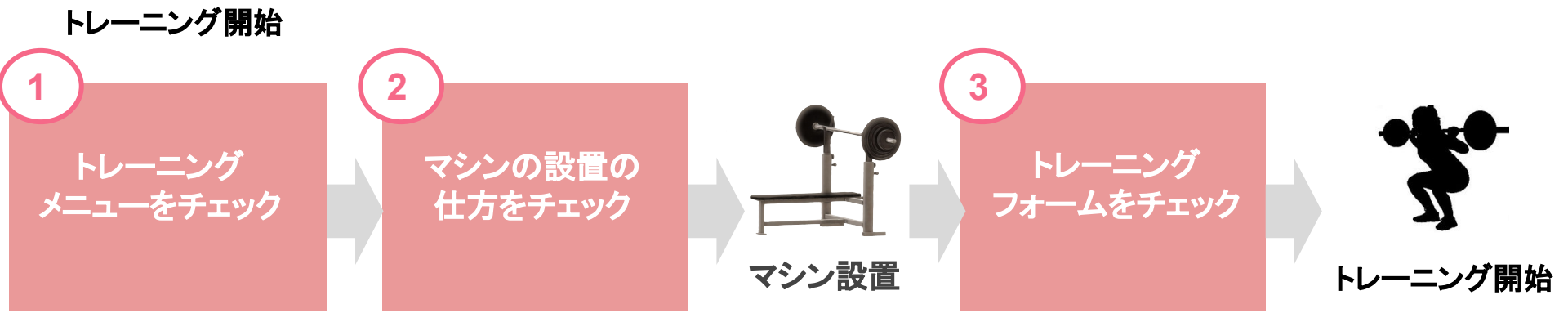

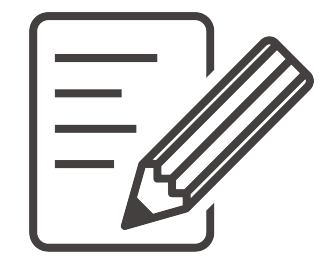

トレーニングメニューの確認

| メニュー確認                                                     | 動画視聴&トレーニング実施                                  |                                          |                                  | トレーニング記録            |                                                         |                               |                     |
|------------------------------------------------------------|------------------------------------------------|------------------------------------------|----------------------------------|---------------------|---------------------------------------------------------|-------------------------------|---------------------|
| 1.左から2つめのタブから付与<br>されたプログラムをタップし、<br>メニューを確認。              | 2.エクササイズの<br>メニューを開き重<br>「スタート」をタッ<br>トレーニング開始 | Dリストから<br><b>動画を確認。</b><br>プして<br>台。     | 3.トレーニングポ<br>「実施済み」をタ<br>次のメニューへ | が完了したら<br>ップし、<br>。 | 4.全てのメニューを終えたら<br>「ワークアウトを閉じる」を<br>タップ。                 | 5 5.保存して終了する<br>トレーニングが記録     | <br>らと、<br>されます。    |
| <b>私の運動</b>                                                | < [テ᠌ᡘ᠋ᢣ] ダイエッ<br>[ᡘᢄᡘᡇᢣン<br>ᢧ᠆ᢧ<br>3)         | yト/痩せたい/減量<br>ン】スクワット<br><sup>ササイズ</sup> | <<br>[スミスマシ<br>フリー               | <b> </b>            | く<br>【テスト】ダイエット/痩せたい,                                   | × 結果<br>/減量<br>クフロクラム - [テスト  | 止 …<br>ーニン<br>-) ダ… |
| (2) 30 <sup>1</sup> [テスト] ダイエット/復…<br>4 エクササイズ・420 MOVEs > | 回<br>(回数)                                      | 休息(秒)<br>(秒)                             | 回<br>(回数)                        | 休息(秒)<br>(秒)        | は<br>4/4 136 kcal 420 M<br>アスリート                        | 4月25日 (19:08時)<br>カロリー<br>100 | 136                 |
| 自分でする<br>プログラムを使わずにトレーニング、単にあ ><br>なたのエアクササイズをトラッキング       | 15<br>15                                       | 60<br>60                                 | 15<br>15                         | 60<br>60            | エクササイズのリスト                                              | MOVEs<br>MOVEs                | 420                 |
| 結果を追加         う           行ったアクティビティを結果に追加         >       | 15                                             | 60                                       | 15                               | <b>60</b>           | アーエクササイズ<br>【スミスマシン】スクワット<br>アーエクササイズ<br>【スミスマシン】ペンチプレス |                               | 38                  |
|                                                            | <u>م</u>                                       | ->                                       | 5                                | 施済み                 | 6 アー2995 (スマシン) ラットプルダ<br>[スミスマシン] ラットプルダ<br>ワークアウトを閉じる | ウン<br>次のワークアウトのスペ             | <del>ケジュール</del> 8  |

マシンセッティング解説動画

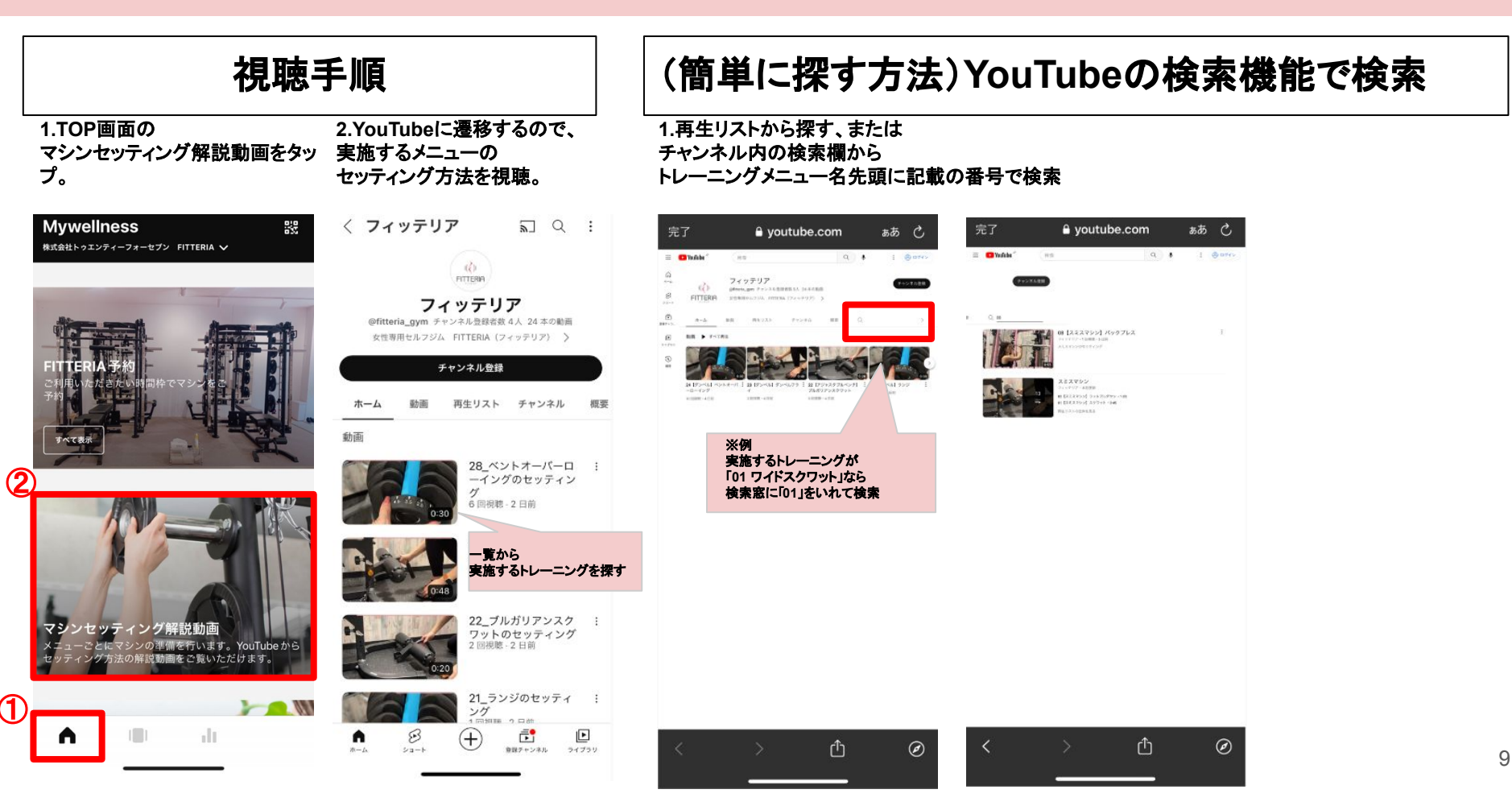

## 身体記録

| 1.左から3つめのタブを<br>タップし、トレーニングで<br>消費したカロリー等を<br>確認。 |                          | 2.記録したいカテゴリを<br>上のタブからスライドし<br>選択。                                                  | 3.「+」をタップし新規登録。                            | 4.日付と体重をスライドで<br>編集。右上の「√」マークを<br>タップして保存。 | 5.日別で見たい場合は、<br>下のタブから「月」を選択。                 |
|---------------------------------------------------|--------------------------|-------------------------------------------------------------------------------------|--------------------------------------------|--------------------------------------------|-----------------------------------------------|
| 「身体測定」をタップし、<br>体重やウエスト等を記録。                      |                          | 記録したい数値をタップ。                                                                        | (5)                                        | 9                                          |                                               |
| 結果<br>506 あなたのライフスタイル                             | +                        | 身体測定         +           に入り         身体組成         身体測定         バフォーマンス         企業会等 | < 体重 <b>凤</b> ①<br>2023                    | × 測定値の変更 ✓<br>日付 6 2023/04/20 18:10        | < 体重<br>①23 4月 2023                           |
|                                                   | 2                        | 21.6 口 口<br>BMI<br>2023/04/20 本語的です                                                 | 54.4<br>53.6<br>53.2                       | 体重 7 53.0 kg                               | 54.0<br>53.6<br>53.7                          |
| <u>日村</u> 週<br>2023/04/26                         | F)                       | 体置<br>た脂肪量 (BFM)<br>未登録です 2023/04/20                                                | 52.8<br>52.4<br>1 2 3 4 5 6 7 8 9 10 11 12 |                                            | 52.8<br>52.4<br>1 8 16 23 30<br>• 範囲外         |
| O<br>MOVES                                        | 538                      | Ω Ω                                                                                 | 展新 トレンド<br>53 kg -1 kg ↓                   | 8 53.0                                     | ・ (46.2 - 62.4 kg) 範囲内<br>環新<br>53 kg -1 kg ↓ |
| 20 21 22 23 24 25 26 27 28 29 3                   | 259<br>179<br>0<br>01 02 | 前内型 除脂肪量 (FFM)<br>大登録です 未登録です                                                       | 全て表示     >       詳細はこちら     >              |                                            | 全て表示 > · · · · · · · · · · · · · · · · · ·    |
| ıı ()                                             |                          |                                                                                     | л <u>4</u>                                 | Щ.<br>                                     | <u>#</u> 10                                   |

トレーニング記録の確認

1.左から3つめのタブをタップ。 2.スクロールして実施した 日別の消費カロリーを確認。 プログラムを確認。

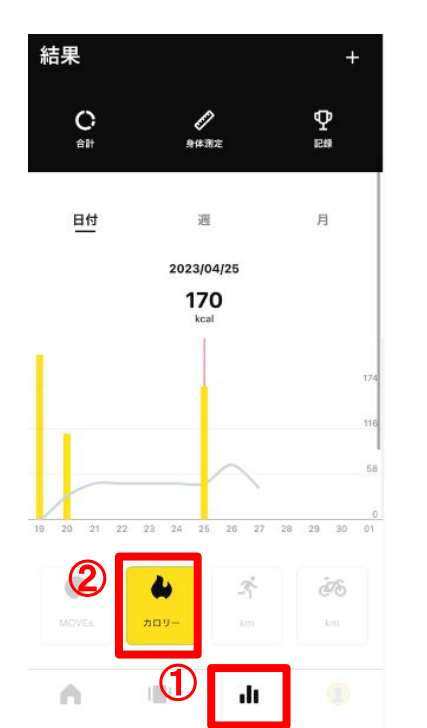

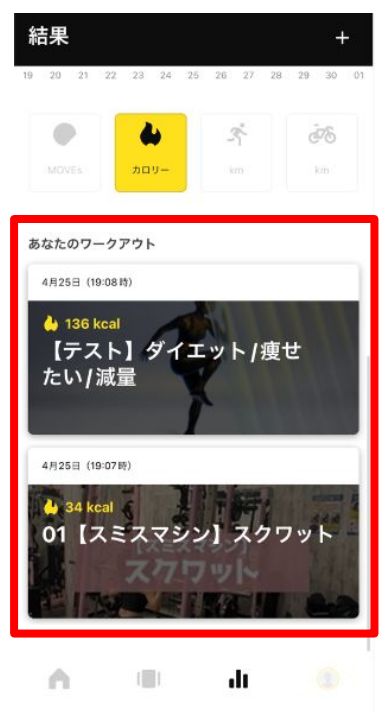

オンラインフィットネス動画

1.TOP画面の オンラインフィットネス動画 をタップ。 2.「カテゴリー」をスライドし お好きな項目をタップ。 3.お好きなメニューをタップ。 「開始」ボタンから動画を スタートします。

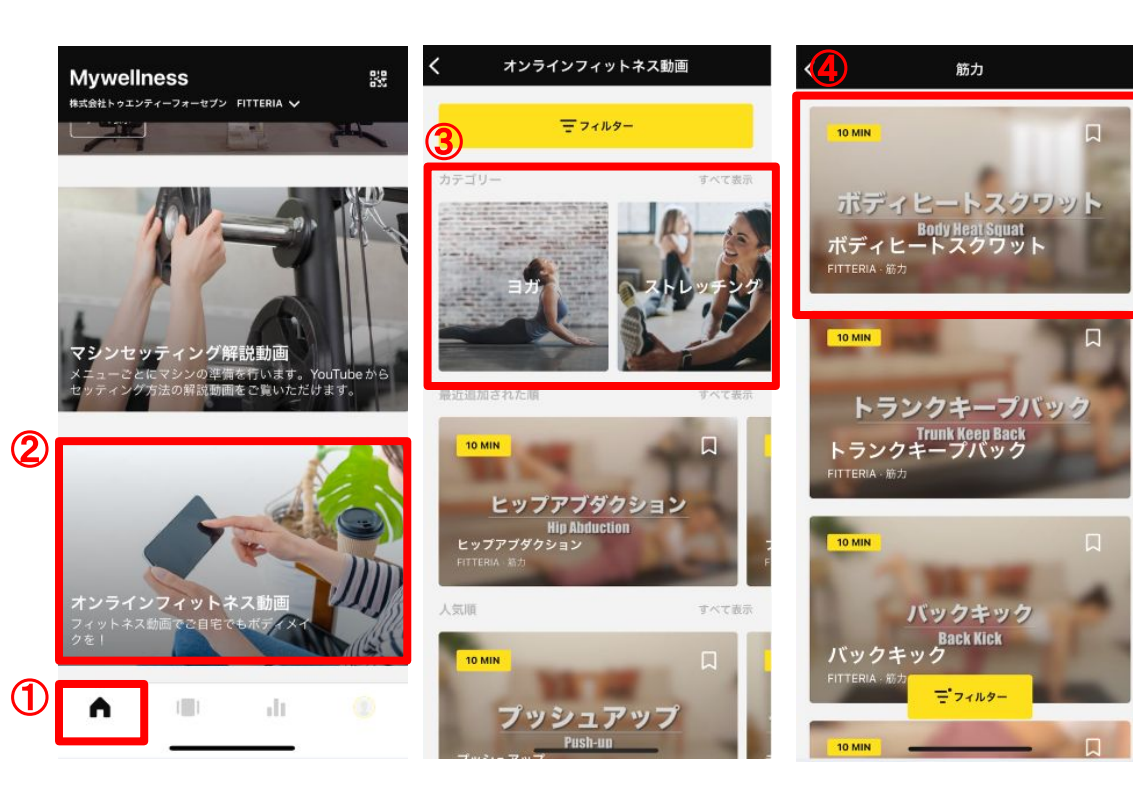

## アプリについてのご不明点は お近くのスタッフか下記までご連絡ください

🖂 jimukyoku@fitteria.net

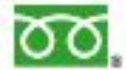

0120-566-247 (10時~19時/通話無料)

## MyWellnessアカウント作成手順

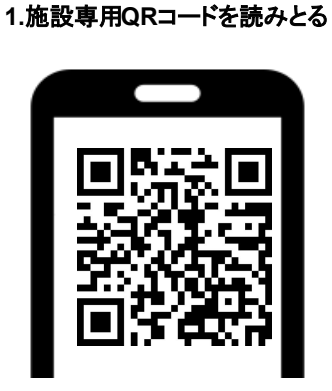

#### 2.チェックホ・ックスにチェックして Open を押します

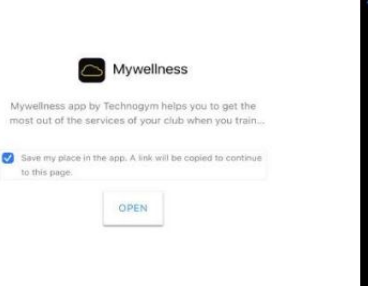

#### 3.My Wellness をダウンロー ドします

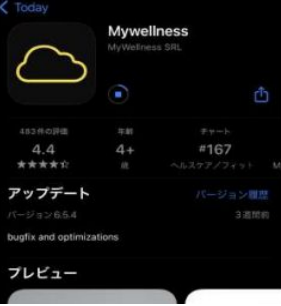

#### 4.Mywellness アカウン トを作成します

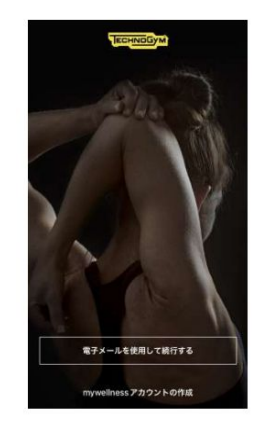

#### 5.パーソナルデータを入 力します

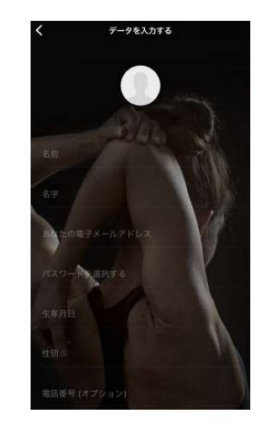

### 6.ヘルスケアや google Fit の身 体データを連動します

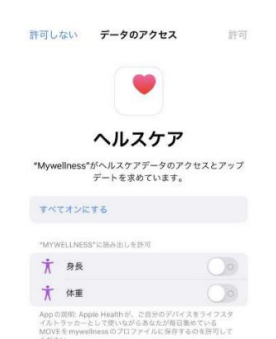

### 7.身長・体重を入力します

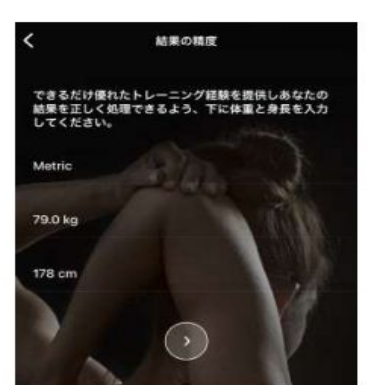

#### 8.プライバシーの 設定を します

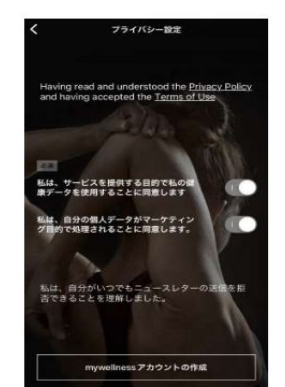

#### 9.登録した電子メールを 確認します

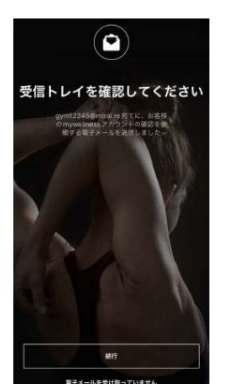

10.位置情報の機能を 確認します

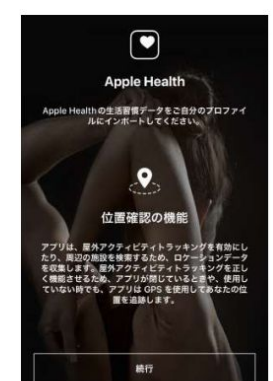

## MyWellnessアカウント作成手順

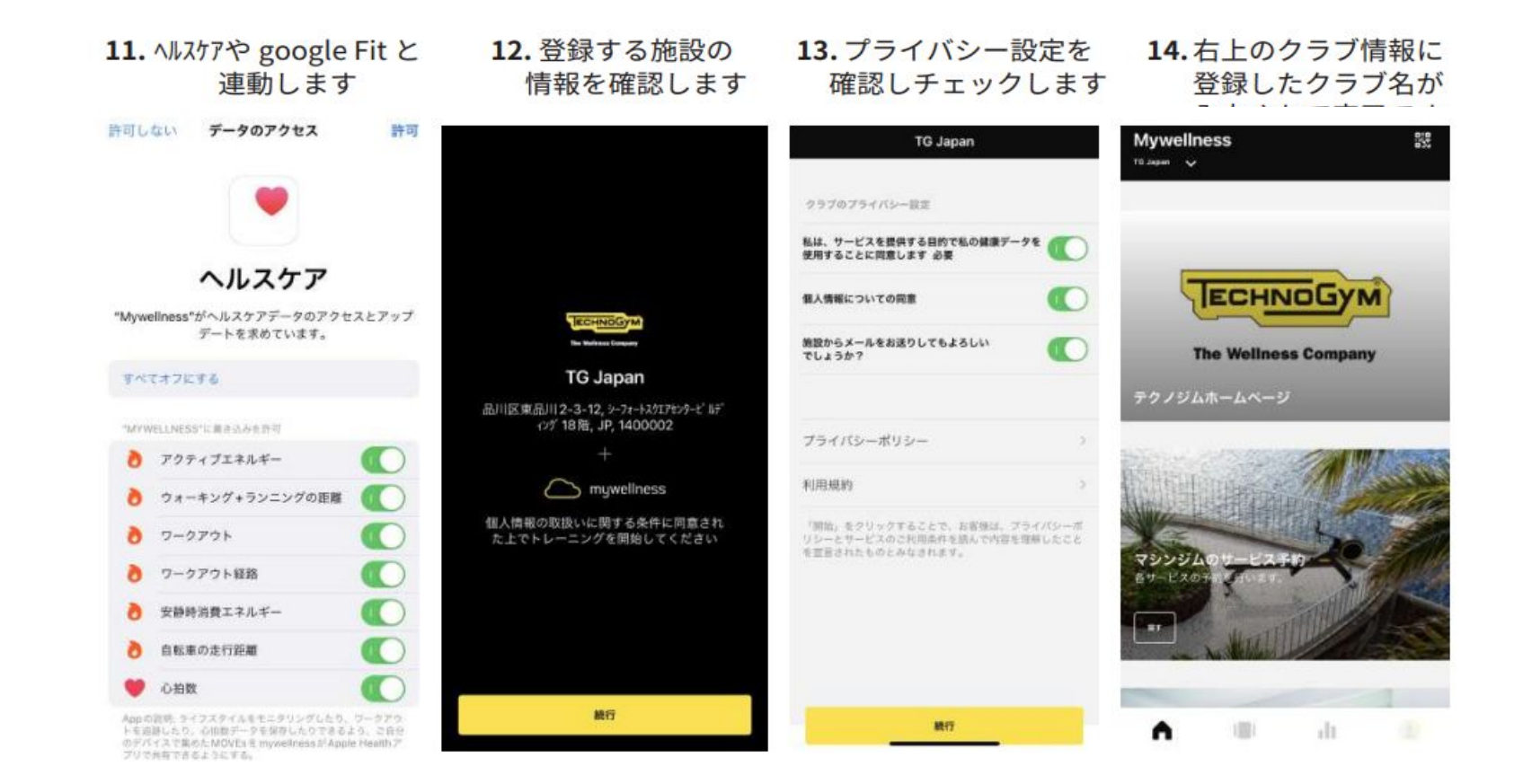